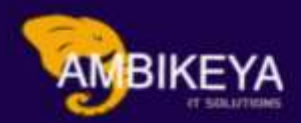

# SAP S/4HANA LTMC

We Are Here To Boost Your Career Corporate Training || Online Training || Outsourcing

> <u>info@ambikeya.com</u> <u>https://ambikeya.com/</u>

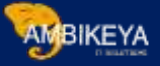

# SAP S/4HANA LTMC

### Step-By-Step Process for Legacy Transfer Migration

When we are Implementing SAP S/4HANA solution, we can migrate our master data and business data from SAP systems or non-SAP systems to SAP S/4HANA. By using SAP S/4HANA migration cockpit.

The SAP S/4HANA migration cockpit uses migration objects to identify and transfer the relevant data. A migration object describes how to migrate data for a specific business object to SAP S/4HANA. It contains information about the relevant source and target structures, as well as the relationships between these structures. It also contains mapping information for the relevant fields, as well as any rules used to convert values that are migrated from source fields to target fields. SAP provides a predefined migration object that you can use to transfer your data.

The Tool used to perform Migration is LTMC - (Legacy Transfer Migration Cockpit) You can access the SAP

S/4HANA migration cockpit by using transaction LTMC.

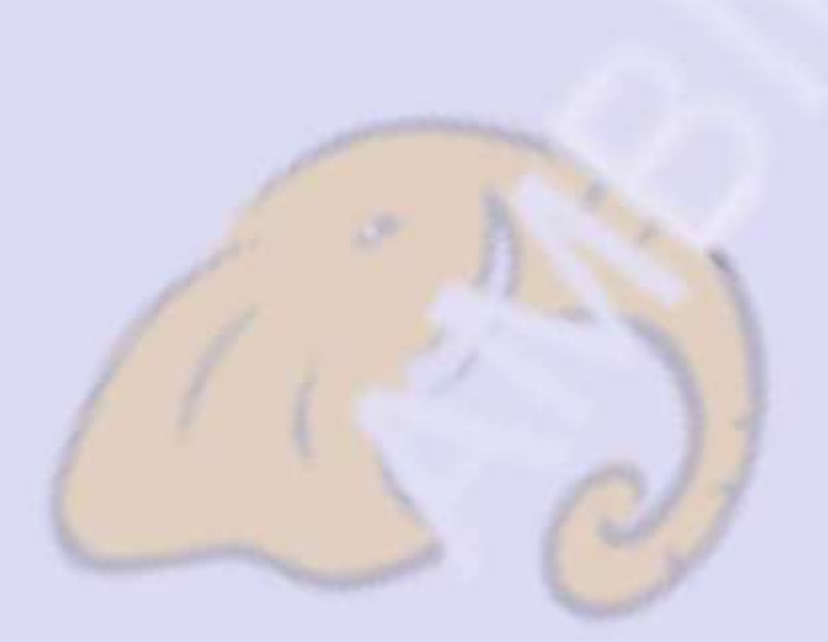

MBIKEYA

Benefits of LTMC are as below:

- Easier Processing and uploading data in the system.
- Recording step is eliminated.
- No more Consultant dependency to upload data. End user can also use this functionality.
- Functionality can be used through Fiori app.
- User friendly navigation.
- Ease in filling the templates.
- Reusability

Step-By-Step Process:

Step 1: Enter LTMC Transaction Code.

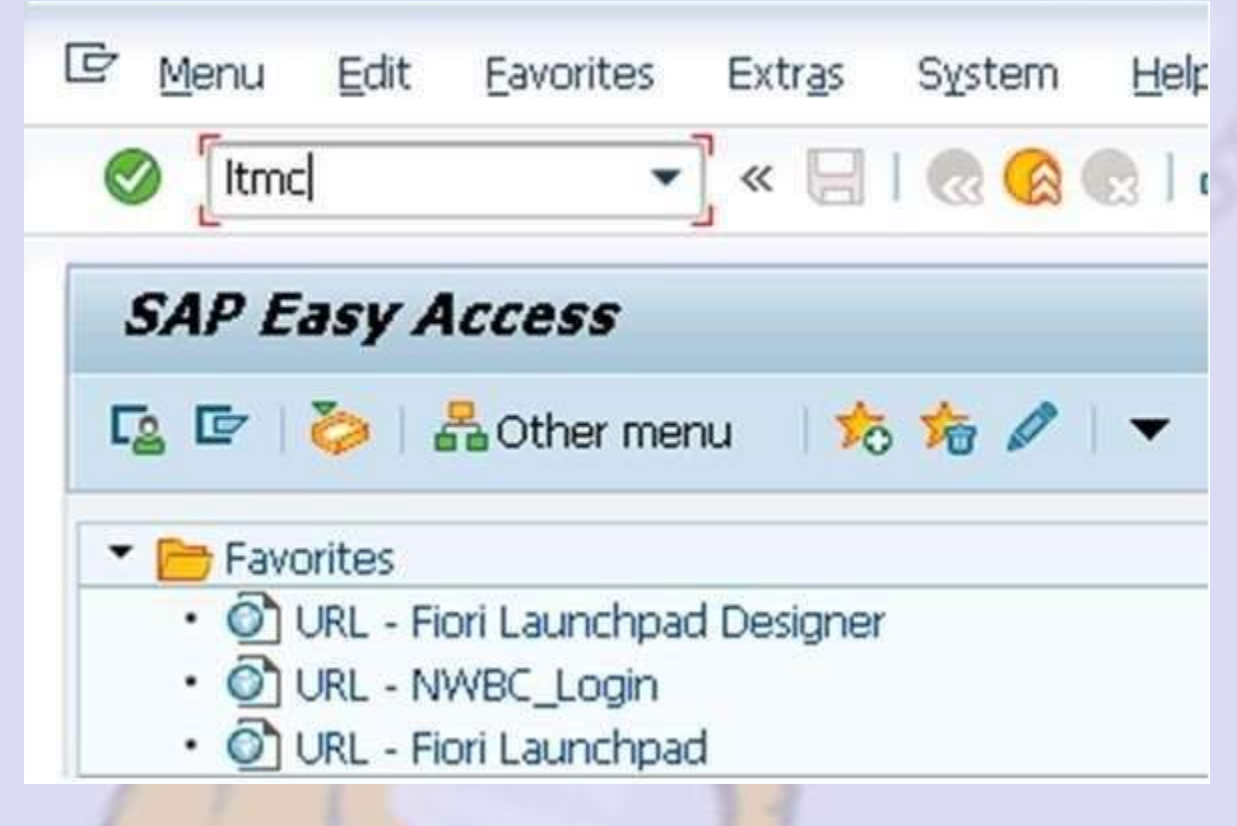

LTMC Web Page/Fiori App will be opened.

| AMBIKEYA | AMB | IKEYA |
|----------|-----|-------|
|----------|-----|-------|

| Refresh                      |      |  |
|------------------------------|------|--|
| Available Migration Projects |      |  |
| Create Delete Open           |      |  |
|                              |      |  |
| Migration Status             | Name |  |
| No data available            |      |  |

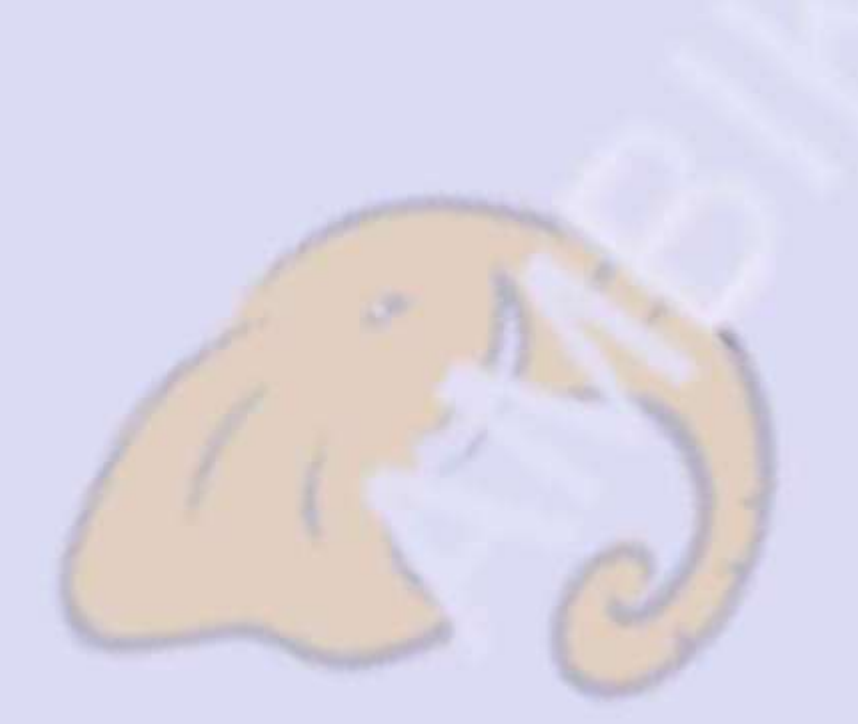

Info@ambikeya.com || www.ambikeya.com || +917746805189

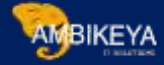

Click on create for starting NEW MIGRATION PROJECT.

| * Name:                                                                                                    | L -                                               | MASTER DATA                                                                                                    |          |
|----------------------------------------------------------------------------------------------------|---------------------------------------------------|----------------------------------------------------------------------------------------------------|----------|
| Transfer Options:                                                                                                    | Trans                                             | fer Data from File                                                                                                    |          |
|                                                                                                    | () Trans                                          | fer Data from Staging Tables                                                                                                    |          |
| ant to copy content from a<br>ID must be identical in b<br>ure that both systems hav<br>ID in the field below.                                                | a quality sys<br>oth system<br>re the same        | stem to a productive system, the mass<br>is.<br>e mass transfer ID, you can enter a ma                                          | )<br>185 |
| ant to copy content from a<br>ID must be identical in b<br>ure that both systems hav<br>ID in the field below.<br>* Mass Transfer ID:                         | a quality sys<br>oth system<br>re the same<br>001 | stem to a productive system, the mass<br>is.<br>e mass transfer ID, you can enter a ma<br>Generate New Mass Transfer ID         | 388      |
| ant to copy content from a<br>ID must be identical in b<br>ure that both systems hav<br>ID in the field below.<br>* Mass Transfer ID:<br>Data Retention Time: | a quality sys<br>oth system<br>re the same<br>001 | stem to a productive system, the mass<br>is.<br>e mass transfer ID, you can enter a ma<br>Generate New Mass Transfer ID<br>Days | 355      |

Provide Project Tile & Data Retention Time and Hit Create.

In the Search Bar, we can look for an object, which we want to use and upload data.

| Migration Project Details                                                                                                    | 1 60                                                                                                    |                                                                                |                                                                                                    |          |
|----------------------------------------------------------------------------------------------------|----------------------------------------------------------------------------------------------------|--------------------------------------------------------------------------------|----------------------------------------------------------------------------------------------------|----------|
| 21000                                                                                                    | MADTER DATA                                                                                                    | C Marence Dates                                                                | Held Startest                                                                                                    |          |
| Data Sporter File                                                                                                    |                                                                                                    | Wann Trattates (D)                                                             | ant-                                                                                                    |          |
| Default/year Of                                                                                                    | grenuse - Enterprise Management scope                                                                                                    |                                                                                |                                                                                                    |          |
| Data Presentan Trees                                                                                                    | Dava                                                                                                    |                                                                                |                                                                                                    |          |
| Mondaini Ospecta                                                                                                    | Noofiliations Settings                                                                                                    |                                                                                |                                                                                                    | 9        |
| Mondair Olgich                                                                                                    | Nothiatons Settings                                                                                                    |                                                                                | 28 mes maint i mu in materia                                                                                                    | 9        |
| Mondari Organia                                                                                                    | Noofications Settings                                                                                                    | Documentation                                                                  | 28 men matriti i Friteri ke <b>Freiderika</b><br>Dependent Migradion Obsett                                                             | 4        |
| Mignature Objects                                                                                                    | Noofications Settings<br>Com<br>Here<br>Data of Patitions proper atmosferal (seet)                                                                                                    | Decumentations<br>Q1 (Income                                                   | 28 meg makti. Frierier Tradena<br>Desembert Migration Gestit.<br>Characterictis                                                         | 4        |
| Monthin Claims                                                                                                    | Noofications Settings<br>Com<br>Name<br>Data of Patient in sance at maintained)<br>Continue Nations                                                                                                    | Discoversiden<br>Children<br>Children                                          | 28 mes matrit. Friter te <b>Fritaleria</b><br>Desembert Migration Genet<br>Gharactenste<br>Charactenste                                 | 4        |
| Mgcolin Clairce<br>Bancard View v  <br>Mgcolor Status<br>Hill States<br>Not States<br>Not States                                         | Noofications Settings<br>Create<br>Name<br>Dataset (Addations Langues attransitionality)<br>Continues National<br>Recomment                                                                                                    | Dissevertiden<br>Consection<br>Consection<br>Consection<br>Consection          | 28 mes math France Prateira<br>Desendent Myration Operat<br>Characteriste<br>Characteriste<br>Mateirat IROM                             | 4        |
| Mignature Organiza<br>even (Bandard View vol.)<br>Mignation Datase<br>Net Datase<br>Net Datase<br>Net Datase<br>Net Datase<br>Net Datase | Notifications Settings Creat Fileme Note: Contract Settings Example Example Ex | Deconvertidae<br>Californi<br>Californi<br>Californi<br>Californi<br>Californi | 28 may match i dhe la <mark>material</mark><br>Desembed Myraton Gasta<br>Characteriste<br>Characteriste<br>Material IICM<br>Publicantel | <b>e</b> |

Select the required Object and Click on Open option.

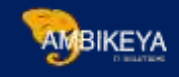

|                                  | Migration Objects                                                         | Notificat                           | ions Set                            | tings           |
|----------------------------------|---------------------------------------------------------------------------|-------------------------------------|-------------------------------------|-----------------|
| View:                            | Standard View $\sim$                                                      | Open                                |                                     |                 |
|                                  | Migration Status                                                          | 3                                   | Name                                |                 |
|                                  | Not Started                                                               | 1                                   | Batch (if Batch is u                | inique at mater |
|                                  | Not Started                                                               |                                     | Customer Materia                    | (               |
|                                  | Not Started                                                               | Į                                   | Equipment                           |                 |
|                                  | Not Started                                                               | )                                   | Material                            |                 |
| In ord<br>migra<br>proje<br>Note | der to facilitate the<br>ation object will b<br>ct.<br>that this may take | e transfer<br>e copied<br>e some ti | of data, the<br>to the migra<br>me. | ation           |
|                                  |                                                                           | OK                                  | Cancel                              |                 |

Just a piece of information and hit the enter button.

Info@ambikeya.com || www.ambikeya.com || +917746805189

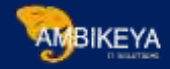

| Save     | X Cance                                                  | al 🛛 🖌 Bac                                                        | k 🛛 🗘 Refresh                                                                                            |                                                    |                     |                   |           |
|----------|----------------------------------------------------------|-------------------------------------------------------------------|----------------------------------------------------------------------------------------------------|----------------------------------------------------|---------------------|-------------------|-----------|
| ~ м      | igration Obje                                            | ect Details                                                       | 🥒 Edit                                                                                                   |                                                    |                     |                   |           |
|          | Migration Pro<br>Na<br>Dependen<br>Default \<br>Active \ | oject<br>ame: Materi<br>cles: This r<br>/iew: On-pr<br>/iew: On-p | _MASTER DATA<br>ial<br>nigration object has depe<br>emise - Enterprise Mana<br>iremise - Enterprise Mana | endencies lo ofhe<br>gement scope<br>agement scope | er objects: Pr      | ofit center       |           |
| source r | nes                                                      | 1 THE STORE STORE                                                 | -                                                                                                    | 1                                                  | (Interaction of the | ( according to 1) |           |
| Open     | Delete                                                   | Download                                                          | Download Template                                                                                        | Upload File                                        | Activate            | Deactivate        | Start Tra |
| Migra    | ation Status                                             |                                                                   | Name                                                                                                    |                                                    | Desc                | ription           |           |
|          | o files uploade                                          | ed                                                                |                                                                                                    |                                                    |                     |                   |           |
|          |                                                          |                                                                   |                                                                                                    |                                                    |                     |                   |           |

### Overview

A migration template (Microsoft Excel XML Spreadsheet 2003 file) consists of different sheets which are visible at the bottom of the migration template. You use the different sheets to specify the data that belongs to different data structures. For example the migration template for the migration object Material', contains a sheet for basic data, a sheet for plant data, and so on. Some sheets are mandatory, and some are optional.

A migration template is based on the active view of the relevant migration object. You can find information about the active view in the Microsoft Excel XML, file. In the file, navigate to File -> Info. You can find the active view name under Properties -> Tags

### Prerequisites

In the Microsoft Excel XML Spreadubeel 2003 file, navigate to File' -> Options' -> 'Advanced'. Under the option 'When calculating this workbook.', ensure that the option Set precision as displayed' is selected.

### The Field List Sheet

The Field List' sheet is one of the first sheets in the migration template. You use this sheet to get an overview of the expected data in one central location.

It contains information about the mandatory and optional sheets, as well as detailed information for each sheet (for example the expected data type and length for the fields in each sheet)

On the Field List' sheet, you can view the following information for each field in the migration template.

🚯 Introduction Foldlist Book Data / Plant Data / Stease Location Data / Forecast Parameters / Hoducton Resource Data /15

The Pre-filled template with details of each field and business is available.

| heet Name     | Group Name          | Field Description                       | Importance          | Туре                  | Length | Decima |
|---------------|---------------------|-----------------------------------------|---------------------|-----------------------|--------|--------|
| an meneration | tavidation of       |                                         |                     | and the second second |        |        |
|               | Кеу                 | Material Number                         | mandatory for sheet | Text                  | 80     |        |
|               | Mandatory           | Language Key                            | mandatory for sheet | Text                  | 80     |        |
|               |                     | Material description                    | mandatory for sheet | Text                  | 40     |        |
|               |                     | Industry sector                         | mandatory for sheet | Text                  | 80     |        |
|               |                     | Material type                           | mandatory for sheet | Text                  | 80     |        |
|               | Administrative Data | Material Views                          |                     | Text                  | 80     |        |
|               | Multiple View Data  | Batch management requirement            |                     | Text                  | 1      |        |
|               | 1. 00               | Level of Explicitness for Serial Number |                     | Text                  | 80     |        |
|               | Basic 1 - General   | X-Plant matl status                     |                     | Text                  | 80     |        |
|               | Data                | Valid from Date for X-Plant matl status |                     | Date                  |        |        |
|               |                     | Material Group                          |                     | Text                  | 60     |        |
|               |                     | External Material Group                 |                     | Text                  | 80     |        |
|               |                     | Base Unit of Measure (ISO format)       | mandatory for sheet | Text                  | 80     |        |
|               |                     | Old material number                     |                     | Text                  | 40     |        |
|               |                     | Division                                |                     | Text                  | 60     |        |
|               |                     | Product hierarchy                       |                     | Text                  | 80     |        |
|               |                     | General item category group             |                     | Text                  | 80     |        |
|               | Basic 1 -           | Gross Weight                            |                     | Number                | 13     | 3      |
|               | Dimensions/EANs     | Net Weight                              | 8                   | Number                | 13     | 3      |

In the field, the listing sheet will find each sheet which and all are mandatory based on that we will fill data and upload.

| Key                                                                                      | 100 C                                                                                                 | Mandat                                                                                                    | ory           | -n                                                                                                    | Administrative Data                                                                                                    | Multi                                                                                                    |
|------------------------------------------------------------------------------------------|----------------------------------------------------------------------------------------------------|----------------------------------------------------------------------------------------------------|---------------|----------------------------------------------------------------------------------------------------|----------------------------------------------------------------------------------------------------|----------------------------------------------------------------------------------------------------|
| Moterial Auncer*<br>Kay uniquely identifying the<br>material<br>Type: Text<br>Langth: 00 | Language Roy*<br>Please provide the language for<br>the extend decorption<br>Type: Text<br>Length: 00 | Millervi description*<br>Text But description the motional<br>in more ideal<br>Note: You can extern<br>widthowl descriptions (the<br>languages cellent than those<br>provided as the "beats Date<br>thereij on innet Statema<br>Description".<br>Cysic: Text<br>Length: 40 | Pounty sector | Material type"<br>Key that angges the indexed to<br>a group of materials such as<br>raw indexed, treated pandud<br>at halling pools<br>Typer, Text<br>Longer, 80 | Automati Views<br>Automative your destablish from<br>sheet Stafford involves the clear<br>second<br>methodenoor datas (overall<br>envelopenoor datas (overall<br>envelopenoor datas (overall<br>envelopenoor datas (overall<br>internation in the nigration<br>attect documentation.<br>Typin, Tort<br>Longith (d) | Batch menagement require<br>includer<br>includer field.<br>Collection in indicator field.<br>Specifies whether the ex-<br>man menaged in statcher (<br>mit (statischer)<br>Note to assign the batch<br>to solar indicata jobacer i<br>regration ubject hitter<br>classification:<br>Type: Text<br>Length 1 |

In Basic Data Sheet, the highlighted column is mandatory and fill the remaining fields and sheets as per requirement.

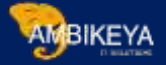

| Mandatory                                                                                                    | · · · · · · · · · · · · · · · · · · ·                                                                          |                                                                                                    | A                                                                                                    |                                                                                                    | and the second second                                                                                          |
|----------------------------------------------------------------------------------------------------|----------------------------------------------------------------------------------------------------|----------------------------------------------------------------------------------------------------|----------------------------------------------------------------------------------------------------|----------------------------------------------------------------------------------------------------|----------------------------------------------------------------------------------------------------|
| Material Views*                                                                                                    | Basic Data                                                                                                    | Sales Data                                                                                                    | Purchasing Data                                                                                                    | MRP Data                                                                                                | Work Scheduling Data                                                                                           |
| If you do not want to use the<br>automatic maintenance status<br>determination (see SAP note<br>2145027) you can<br>define here your own<br>combinations of maintenance<br>status for the clerit specific<br>date and the plant<br>specific dats. You have to<br>oscign threas on sheet Basic<br>Data' field Material Views' for<br>clerit<br>specific date and on sheet<br>Plant Data' field Material Views'<br>for plant specific date. Note<br>SAP<br>recommends to provide the<br>status<br>Type: Text | Set 'X' it the material assigned<br>to this group has data for view<br>"Basic Data"<br>Type: Test<br>Length: 1 | Set 'X' if the material assigned<br>to this group has date for view<br>"Sales Data"<br>Type: Test<br>Length: 1 | Set 'X' if the material assigned<br>to this group has data for view<br>"Purchasing Data"<br>Type: Text<br>Length: 1 | Set % if the material assigned<br>to this group has data for view<br>MRP Data<br>Type: Text<br>Length 1 | Set 'X' II the naterial actig<br>to this group has deter to<br>Work Scheduling Data<br>Type: Test<br>Length: 1 |
| Length: SU                                                                                                    | 24                                                                                                    |                                                                                                    |                                                                                                    |                                                                                                    |                                                                                                    |

In the last sheet, "Maintenance Status Settings" Sheet will be activating which screens are required as per business.

| Migration Project<br>Name:<br>Dependencies<br>Default View: | RUTHVI<br>Material<br>This mig<br>On-pren | K_MASTER DATA<br>gration object has dep<br>nise - Enterprise Mana | endencies to other<br>gement scope | objects: Profit center | 9440 C |  |
|-------------------------------------------------------------|-------------------------------------------|-------------------------------------------------------------------|------------------------------------|------------------------|--------|--|
| Active View                                                 | On-pre                                    | mise - Enterprise Man                                             | agement scope                      |                        | 1      |  |

Once the template is ready with all the required data, need to follow the below steps:

| <b>A.</b> Upload File                   | E. Convert Values. |
|-----------------------------------------|--------------------|
| B. Activate                             | F. Simulate.       |
| <b>C.</b> Start Transfer <b>D.</b> Data | G. Execute Import. |
| Validate                                |                    |

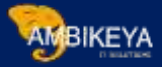

| Source | Files         |          |                   |             |          |            |    |
|--------|---------------|----------|-------------------|-------------|----------|------------|----|
| Open   | 前 Delete      | Download | Download Template | Upload File | Activate | Deactivate | St |
| Mig    | ration Status |          | Name              |             | Desc     | ription    |    |
| No     | Active        |          | EN_Material_1.x   | ml          |          |            |    |

## Click on the activate button and start the transfer.

| Source | Files     |        |          |                   |             |          |            |                |         |
|--------|-----------|--------|----------|-------------------|-------------|----------|------------|----------------|---------|
| Open   | <b>1</b>  | )elete | Download | Download Template | Upload File | Activate | Deactivate | Start Transfer |         |
| Mig    | gration S | Status |          | Name              |             | Desc     | ription    |                | Size    |
| No     | t Started | d      |          | EN_Material_1 sr  | ni          |          |            |                | 9.11 KB |

|                                  | Data Validation in Progress                                                            |
|----------------------------------|----------------------------------------------------------------------------------------|
| Data validatio<br>complete or l  | n takes some time to complete. You can wait for the validation to<br>eave this window. |
| lf you leave th<br>you can resul | is window, the current process continues in the background and<br>ne at any time.      |
| Progress:                        | 5%                                                                                     |
|                                  | Run in Background Close                                                                |
| 6                                |                                                                                        |

Data will be transferred once it is done, the close button will be enabled.

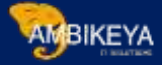

| 5457                                 |                                                       | Material Step 1 (Velitate Data                  | 11                                                 |              |                 |
|--------------------------------------|-------------------------------------------------------|-------------------------------------------------|----------------------------------------------------|--------------|-----------------|
| C President Mand & French            | Cuncal ID Watern Repeat Validation                    |                                                 |                                                    |              |                 |
| I# Usedate Data                      | 0 0 •                                                 |                                                 |                                                    |              |                 |
| The validation checks the cohorder   | s of the data source, the source files of the staging | Tables. Flerrers the coldcators hars validation | and correct inconsistent values, found in the date | eource.      |                 |
| Source Files                         |                                                       |                                                 |                                                    |              |                 |
| File Name                            | Description                                           | 648                                             | Last thanged by                                    | Last changes | ion .           |
| EN Jadanai, Levi                     |                                                       | 81148                                           | PPUSER                                             | 26.04.2218.0 | 9.22 AM         |
| LINESCONDUCTIONS AND ADDRESS.        |                                                       |                                                 |                                                    |              |                 |
| Heaterstein Inary Variation          |                                                       |                                                 |                                                    |              | 0.00.0          |
| Provide and Provide the second       |                                                       |                                                 |                                                    | 1.2000/11    | 191(20)(4       |
| Description                          |                                                       |                                                 |                                                    | Presty       | Created in      |
| What of processing he file En., Make | GAL 7 APPR                                            |                                                 |                                                    | Information  | 26 04 2010 08 2 |
| Withing transition combination ad-   | and, musician trainingformative                       |                                                 |                                                    | Wernaton     | 28.54.2019.09.2 |
|                                      |                                                       |                                                 |                                                    |              |                 |

If any error or data is missing will get the error to hear if all data in the template is good we can proceed further.

| Ny .                                                        | Material: Step 2. (Convert Values)                                                                                                    |
|-------------------------------------------------------------|----------------------------------------------------------------------------------------------------|
| Previous Next 2 Finish Skip Simulate Import Cancel 🗘 Rotesh |                                                                                                    |
|                                                             |                                                                                                    |
| Validate Data Convert Values                                |                                                                                                    |
|                                                             |                                                                                                    |
| Process all open tasks in the worklist                      |                                                                                                    |
|                                                             |                                                                                                    |
| Worklist                                                    |                                                                                                    |
| ithow: Open w Process Task Confirm Mapping Values           |                                                                                                    |
|                                                             |                                                                                                    |
| Status                                                      | Name                                                                                                    |
| Status                                                      | Name<br>Use Material ID for integration with external Systems                                                                                                    |
| 5 Status                                                    | Name<br>Use Material ID for Integration with edenal Systems<br>Mapping of Material Lot Size (Mat. Planning)                                                                                                    |
| D Status                                                    | Name<br>Use Material ID for Integration with external Systems<br>Mapping of Material Lot Size (Mat. Planning)<br>Mapping of Material MRP: Type                                                                                                    |
| Status                                                      | Name<br>Use Material ID for Integration with external Systems<br>Mapping of Material Lot Size (Mat. Prenning)<br>Mapping of Material MRP. Type<br>Mapping of Mat. MRP. Controller (Mat. Planner)                                                                                                    |
| Status                                                      | Name<br>Use Material ID for Integration with external Systems<br>Mapping of Material Lot Size (Mat. Planning)<br>Mapping of Material MRP Type<br>Mapping of Mat. MRP. Controller (Mat. Planner)<br>Mapping of IIIO: code for unit of measurement                                                                                                    |
| Status                                                      | Name Use Material ID for integration with external Systems Mapping of Material Lot Size (Mat. Planning) Mapping of Material MRP Controller (Mat. Plannin) Mapping of Mat. MRP. Controller (Mat. Plannin) Mapping of IOC code for unit of measurement Mapping of IOC code for unit of measurement                                                                                                    |
| B Status                                                    | Name Use Material ID for integration with external Systems Mapping of Material Lot Size (Mat. Planning) Mapping of Mat. MRP. Controller (Mat. Planner) Mapping of INGL MRP. Controller (Mat. Planner) Mapping of INGL code for unit of measurement Mapping of Industry sector key (material application type) Wapping of Material type                                                                      |
| Status                                                      | Name Use Material ID for integration with external Systems Mapping of Material Lot Size (Mat. Planning) Mapping of Material MRP Controller (Mat. Plannin) Mapping of Mat. MRP Controller (Mat. Plannin) Mapping of IOC code for unit of measurement Mapping of IOC code for unit of measurement Mapping of Industry sector key (material application type) Mapping of Material type Mapping of Language Key |

## When we are executing for the first time a particular object in a project we need to map fields.

| show Open 🗸 | Process Task Confirm Mapping Values |                                                            |
|-------------|-------------------------------------|------------------------------------------------------------|
| b) Status   |                                     | Name                                                       |
|             |                                     | Use Material ID for integration with external Systems      |
|             |                                     | Mapping of Material Lot Size (Mat. Flanning)               |
|             |                                     | Mapping of Material MRIP Type                              |
|             |                                     | Mapping of Mat. MRP. Controller (Mat. Planner)             |
|             |                                     | Mapping of ISO code for unit of measurement                |
|             |                                     | Mapping of industry sector key (material application type) |
|             |                                     | Mapping of Material type                                   |
|             |                                     | Mapping of Language Key                                    |
|             |                                     | Mapping of Plant                                           |
|             |                                     |                                                            |

Click each line item and do the mapping of values.

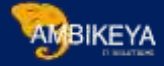

|    |        | Name:<br>ID:                | Mapping of Material Lot Siz<br>MAP_DISLS | e (Mat. Planning)    |             |  |
|----|--------|-----------------------------|------------------------------------------|----------------------|-------------|--|
| ew | All    | <ul> <li>✓ Appen</li> </ul> | d Row Insert Row De                      | ete Row 🔓 🖌 🖻        | Description |  |
|    | Status | -                           | Source value                             | SI4HANA Target Value | Description |  |
|    |        |                             |                                          |                      |             |  |
|    |        |                             |                                          |                      |             |  |

Select line item and click check once status turns into green light click save so next time the system will do the mapping automatically.

| SAP                                                                                                    | Material: Step 2 (Convert V |
|----------------------------------------------------------------------------------------------------|-----------------------------|
| Y Previous Next > Finish Skip Simulate Import Cancel      Cancel      Refresh                                                                                                    |                             |
| I∳ 1 2 3 4 -I<br>Validate Data Convert Values Schulars for our Freedom Freedom F |                             |
| Process all open tasks in the worklist.<br>Worklist                                                                                                    |                             |
| Show Open 🗸 Process Task Confirm Mapping Values                                                                                                    |                             |
| 1 Status                                                                                                    | Nam                         |
| All tasks processed                                                                                                    |                             |
|                                                                                                    |                             |

Once all the mapping is completed and no open item click next to simulate import.

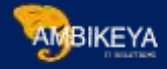

| Data                                                      | Simulation in Progress                           |                  |
|-----------------------------------------------------------|--------------------------------------------------|------------------|
| Data simulation takes son<br>complete or leave this win   | ne time to complete. You can wait for ti<br>dow. | he simulation to |
| If you leave this window, th<br>you can resume at any tim | e current process continues in the ba<br>e.      | ckground and     |
| Progress:                                                 | 65%                                              |                  |
|                                                           |                                                  |                  |
|                                                           |                                                  | 1                |

### Similar to upload once its completed click close to proceeding further.

| Source Files                    |                |         |                 |                     |
|---------------------------------|----------------|---------|-----------------|---------------------|
| Frie Name                       | Description    | lice .  | Last changed by | Lastchanged on      |
| EN_Makina_Land                  |                | 0.11 (0 | PPUDEN          | 28 64 2018 08 72 AM |
| Notifications from Simulation   |                |         |                 |                     |
| Priorite' edormation 🔍          |                |         |                 | Q 10                |
| Description                     |                |         | Pitority        | Created on          |
| Start of processing for the ENU | Rabellal_4 and |         | information     | 26.04.2019 10:06:29 |
| End of processing Z_MITERON     | _867           |         | Information     | 26.04 2019 10.06 29 |
|                                 |                |         |                 |                     |

Backed Program will execute and data is simulated if any missing data of mandatory fields and field mapping is wrong.

If any e<mark>rror; go back and fix it and r</mark>epeat the same steps; if no error; then click Next.

| Previous | Neid >    | Finish  | Back to 'Convert Values' | Cancel | C Refresh  | Repeatimport  |  |
|----------|-----------|---------|--------------------------|--------|------------|---------------|--|
| LIGNOOD  | Hilding . | E.OHOII | Dark to Competit values  | PORT A | 1 PT CHOOM | Lichest Ruhan |  |

If all the steps are completed without, any error will get above message then click on Finish.

Info@ambikeya.com || www.ambikeya.com || +917746805189

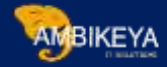

| 19/                                    |                                        | Migration                           | Croject                    |                 |                    |
|----------------------------------------|----------------------------------------|-------------------------------------|----------------------------|-----------------|--------------------|
| the [ Scenet ]                         | 4 Back C Refresh                       |                                     |                            |                 |                    |
| <ul> <li>Migration Object D</li> </ul> | rt.Mis 🖉 Edit                          |                                     |                            |                 |                    |
| Highstein Prozeitt                     | MADTER DATA                            |                                     | Neprino-Status             | Enished         |                    |
| Starres Material                       |                                        | Doursetaio                          |                            | 结how            |                    |
| Dependenties                           | This migration object has dependencies | to other opports. Profit carder     | His (C Date Transfer Jube) | 1               |                    |
| Selectivew                             | On-premise - Enterprise Management s   | tope                                |                            |                 |                    |
| Active View                            | On-premise - Enterprise Management     | secpe                               |                            |                 |                    |
| lource Files                           |                                        |                                     |                            |                 |                    |
| open Dunna D                           |                                        | File Activity Diractivity Intellige | hetau                      |                 |                    |
| Migration Status                       | Name                                   | Deskiption                          | 524                        | Last Charged By | Last Changed On    |
| Finished                               | For state-field theme                  |                                     | 81149                      | PPUSER          | 25 04 2019 09 22 A |

Here it completes the step-by-step process for LTMC in SAP S/4HANA.

Transaction Code – LTMC

Feature – Data Migration Cockpit

S4H Option – On-Premise

When invoking the S4HANA Data Migration Cockpit the 403-Forbidden Error is a common occurrence. The error description usually also accompanies message "Service Cannot be reached" as shown in image below (Fig1).

This error is quiet common when the services corresponding to the DM Cockpit Data Migration are not activated in the system.

Below are the steps to identifying the correct service and activating it in S4H in order to ensure that this error is resolved.

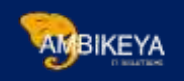

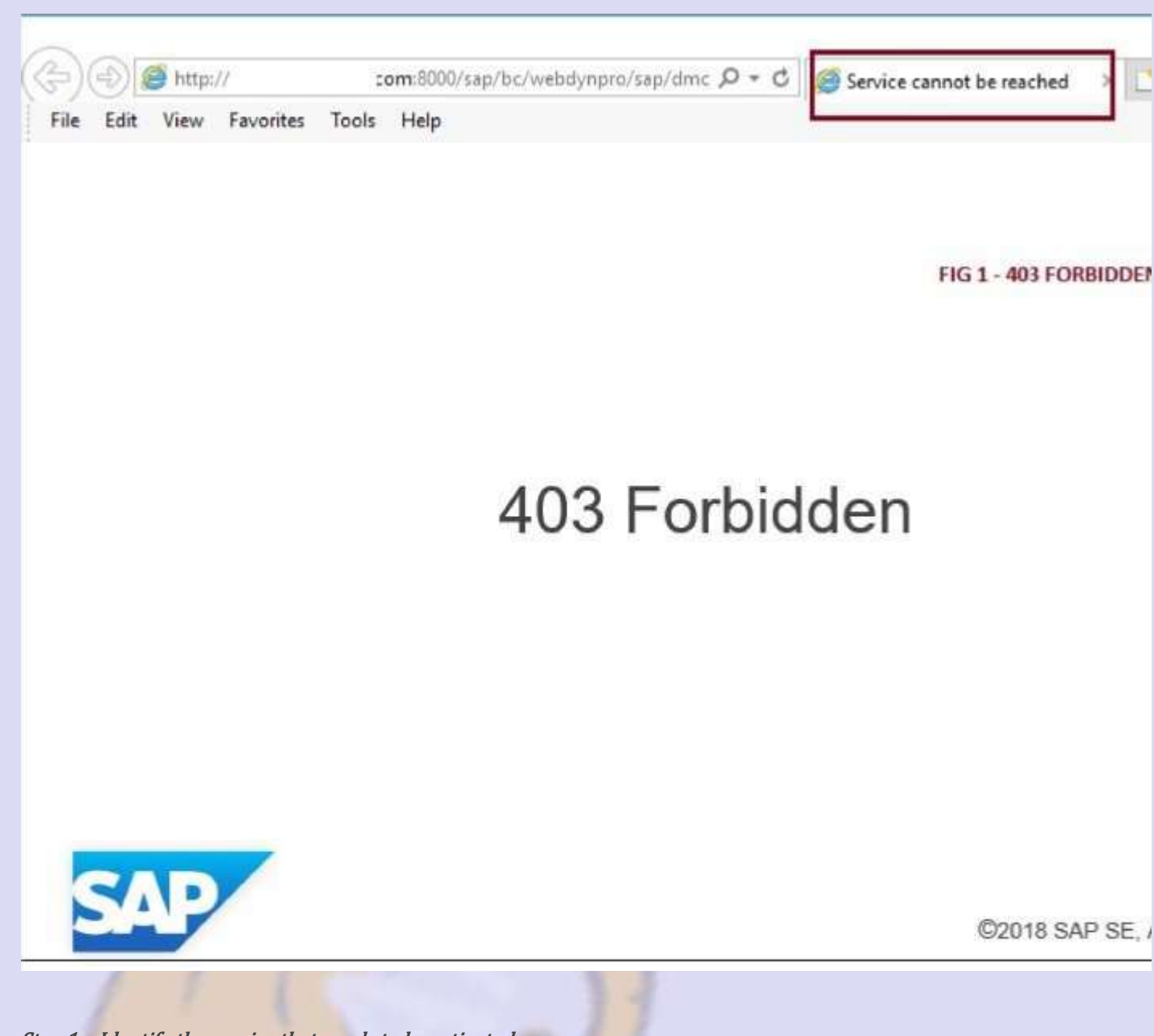

Step 1 – Identify the service that needs to be activated

The service that needs to be activated is usually on the address string of the web-page with the 403-Forbidden error. This also has a general direction of which service path to navigate through in the Sap system in order to activate it.

For our case the the Service to be activated is DMC\_WDA as shown in Fig 2

From the figure above you can see that the service is DMC\_WDA and also the path for the same is also visible "*sap/bc/webdynpro/sap/dmc\_wda*"

This service needs to be activated in the S4H client / system where the LTMC transaction code is being executed to start he Data Migration Cockpit.

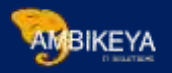

| (ta) |      | 🐔 http: | //        |       | n:8000_sap/bc/webdynpro/sap/dmc_wda_WDCONFIGURATIONID=DMC_WDA_APP&sap |
|------|------|---------|-----------|-------|-----------------------------------------------------------------------|
| File | Edit | View    | Favorites | Tools | Help                                                                  |
| 8    |      |         |           |       | FIG2 - IDENTIFY THE SPECIFIC SERVICE THAT NEEDS TO BE ACTIVAT         |
|      |      |         | Ste       | ep 1  |                                                                       |
|      |      |         |           |       |                                                                       |

Step 2 – Locate the Service

Transaction Code – SICF

0

Run the transaction code SICF in the client system where you are experiencing the error with the Data Migration Cockpit (LTMC). Locate the path sap -> bc -> webdynpro -> sap -> DMC\_WDA as shown in Fig 3 below

The Service hierarchy is a lengthy list. So it is essential to be patient to look for the right service.

The service path for our DMC\_WDA is also shown in the URL on the migration cockpit web page that failed with the error as shown in Fig 2. So you can copy and paste that text instead of having to search through the entire hierarchy as shown in Fig 4 below.

| Step 2 |                                        | FIG 3                                 | Select H T IP Service Hierarchy     Select H T IP Service Hierarchy     Select H T IP Service Hierarchy |
|--------|----------------------------------------|---------------------------------------|----------------------------------------------------------------------------------------------------|
|        |                                        |                                       | OEMO_QUICKVIEW Demo: Quick View     ODEMO ROADMAP Web Dynpro Appli                                      |
|        |                                        |                                       | O     DEMO_TABLE     Shows the program                                                                  |
| SERV   | ICE                                    |                                       | W DEMO_UIEL_TREE Web Dynpro Apple     O demo value bein Demo Application                                |
| DEFA   | ULT_H                                  | OST                                   | ·      @ demo_wda_quiz demo_wda_quiz /                                                                  |
|        |                                        |                                       | B demo_wda_table     Web Dynpro Apple                                                                   |
|        |                                        |                                       | wd_mpua01a_req_Process price requ                                                                       |
|        |                                        |                                       | DMC_WDA     Migrate Your Data     Migrate Your Data     Migrate Your Data                               |
|        |                                        |                                       | OMS WDA VIEWEFViewer                                                                                    |
| Engli  | sh                                     | *                                     | ·      ·      ·      dpwty_contract Dealer Portal Warr                                                  |
| CF.    |                                        |                                       |                                                                                                    |
|        | Step 2<br>SERV<br>DEFA<br>Engli<br>CF. | Step 2 SERVICE DEFAULT_HO English CF. | Step 2 FIG 3                                                                                            |

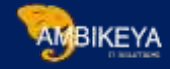

| •                                                | < 🖯 I 🕲 🚱 I 🗁 🖞 🦓 I 🎝 🗅 🎝 I 💭 💭 🔽 I 🎯 🛡                   |  |  |  |
|--------------------------------------------------|-----------------------------------------------------------|--|--|--|
| Define Services                                  |                                                           |  |  |  |
| FIG 4 - COPY                                     | AND PASTE THE SERVICE PATH FROM THE URL TEXT IN THE WEBPA |  |  |  |
| ter for Calling ICF Hierarchy                    |                                                           |  |  |  |
| Hierarchy Type                                   | SERVICE                                                   |  |  |  |
| Virtual Host                                     | DEFAULT HOST                                              |  |  |  |
| Service Path                                     | [/sap/bc/webdynpro/sap/DMC_WDA/                           |  |  |  |
| - · ·                                            |                                                           |  |  |  |
| Service Name                                     |                                                           |  |  |  |
| Service Name<br>Reference Service                |                                                           |  |  |  |
| Service Name<br>Reference Service<br>Description |                                                           |  |  |  |

The Service Path text is "/sap/bc/webdynpro/sap/DMC\_WDA/"

### Step 3 – Check if the Service is Active or Inactive

The service if not active will show as inactive when you hover your house over the service as shown below in Fig 5. In some cases the service might be active.

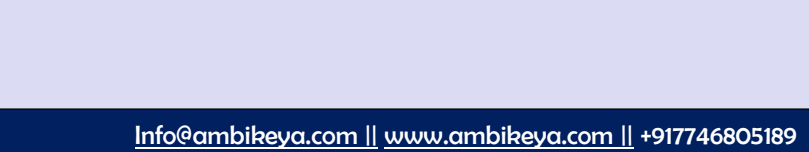

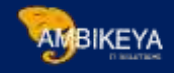

| Define Servi                                                                                                    | ces                                                                                                    | STEP 3                                                     |
|----------------------------------------------------------------------------------------------------|----------------------------------------------------------------------------------------------------|------------------------------------------------------------|
| Create Host/Servic                                                                                                    | e 🦻 📅 🔂 🗓 🔿 External Alia                                                                                                    | ases 🔲 🎉 🏴 System Monitor Active 📲                         |
| iter Details                                                                                                    |                                                                                                    |                                                            |
| Virtual Host                                                                                                    | DEFAULT_HOST D Service Path                                                                                                    | /sap/bc/webdynpro/sap/DMC_WDA/                             |
| ServiceName                                                                                                    |                                                                                                    |                                                            |
| Description                                                                                                    |                                                                                                    |                                                            |
| Lang.                                                                                                    | English Ref.Service:                                                                                                    |                                                            |
| Apply                                                                                                    | Reset Reset                                                                                                    | Tune                                                       |
|                                                                                                    |                                                                                                    |                                                            |
|                                                                                                    |                                                                                                    |                                                            |
|                                                                                                    |                                                                                                    |                                                            |
| rtual Hosts / Servic                                                                                                    | es Documentation                                                                                                    | Reference Service                                          |
| P 4<br>irtual Hosts / Servio<br>default host                                                                                                    | es Documentation                                                                                                    | Reference Service                                          |
| Pitual Hosts / Servic<br>default_host<br>© sap                                                                                                    | es Documentation<br>VIRTUAL DEFAULT HOST<br>SAP NAMESPACE; SAP IS                                                                         | Reference Service<br>T<br>3 OBLIGED NOT T                  |
| rtual Hosts / Servio<br>default_host<br>ⓒ sap<br>▼ ⓒ bc                                                                                                    | es Documentation<br>VIRTUAL DEFAULT HOST<br>SAP NAMESPACE; SAP IS<br>BASIS TREE (BASIS FUN                                                | Reference Service<br>T<br>S OBLIGED NOT T<br>CTIONS)       |
| irtual Hosts / Servio<br>default_host<br>Sap<br>Sap<br>Sol bc<br>Sol bc<br>Sol webdyr                                                                                                    | es Documentation<br>VIRTUAL DEFAULT HOST<br>SAP NAMESPACE; SAP IS<br>BASIS TREE (BASIS FUN-<br>pro Web Dynpro (WD) Runti                  | Reference Service<br>T<br>S OBLIGED NOT T<br>CTIONS)<br>me |
| irtual Hosts / Servio<br>default_host<br>Sap<br>Solution<br>Solution | es Documentation<br>VIRTUAL DEFAULT HOST<br>SAP NAMESPACE; SAP IS<br>BASIS TREE (BASIS FUN-<br>pro Web Dynpro (WD) Runti<br>NAMESPACE SAP | Reference Service<br>T<br>5 OBLIGED NOT T<br>CTIONS)<br>me |

Step 4: Activate the Service

If the Service is Active, right click on the service DMC\_WDA and choose Activate as show in Fig 6 below.

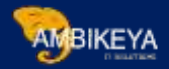

| Ż <u>S</u> ervice/Host <u>E</u>                  | Edit <u>G</u> of | to <u>C</u> lient                                                                                                    | : S <u>y</u> stem <u>H</u> e | elp     |                             |  |
|--------------------------------------------------|------------------|----------------------------------------------------------------------------------------------------|------------------------------|---------|-----------------------------|--|
| Ø [                                              | ٠                | ) « 🗐 I                                                                                                    | 🗟 🔕 🔕 🕯                      | 3 6 6   | 10000150099                 |  |
| Define Servie                                    | ces              |                                                                                                    |                              |         | STEP 4                      |  |
| Create Host/Service                              | e 🦘 🛍            | 1 🕑 🔳                                                                                                    | 📫 External Aliase            | es 🛡    | 🎇 🎮 System Monitor Active 📲 |  |
| Filter Details                                   |                  |                                                                                                    |                              |         |                             |  |
| Virtual Host                                     | DEFAU            | LT HOST                                                                                                    | Service Path                 | /sap    | /bc/webdynpro/sap/DMC_WDA/  |  |
| ServiceName                                      |                  |                                                                                                    |                              | <u></u> |                             |  |
| Description                                      |                  |                                                                                                    |                              |         |                             |  |
| Lang                                             | English          |                                                                                                    | Pof Sonico                   | -       |                             |  |
| S Apply                                          |                  | Decet                                                                                                    |                              |         |                             |  |
| и крри                                           | edt.             | Reset                                                                                                    | Fille-11                     | une     |                             |  |
| Intual Hosts / Services<br>default_host<br>③ sap |                  | Documentation<br>VIRTUAL DEFAULT HOST<br>SAP NAMESPACE; SAP IS OBLIGED<br>BASIS TREE (BASIS FUNCTIONS)<br>Web Dynpro (WD) Runtime<br>NAMESPACE SAP<br>A Migrate Your Data<br>New Sub-Element |                              |         | Reference Service           |  |
|                                                  |                  | Delete       Service         Rename       Service         Activate       Service         Deactivate       Service                                                                            |                              |         |                             |  |
|                                                  |                  | Test Service <u>References to Service</u> <u>Obj. Directory Entry</u>                                                                                                    |                              |         |                             |  |
|                                                  | _ • •            | <u>C</u> ut<br><u>C</u> opy<br><u>P</u> aste                                                                                                    |                              |         | S                           |  |

This will open the confirmation dialog box as shown in Fig 7 below. Make sure that the option "Yes with a tree icon" is chosen so that DMC\_WDA service with all its subservices are activated.

The help text for Activation of the ICF Services is also displayed in Fig 7. Do make sure that only authorised users are allowed to access the service. Basis will need to be aware of the process and security to restrict access to such services so that the system overall performance is not affected.

MBIKEYA

| Create Host/Servic     | e 🧐 i    | 7 <b>9</b> I            | 📫 External Alia                                | ses                          | 0 %                   | Systen  | n Monitor | Active | 19     |
|------------------------|----------|-------------------------|------------------------------------------------|------------------------------|-----------------------|---------|-----------|--------|--------|
| Filter Details         |          |                         |                                                |                              |                       |         |           |        |        |
| Virtual Host           | DEFA     | JLT_HOST                | ST Service Path /sap/bc/webdynpro/sap/DMC_WDA/ |                              | WDA/                  |         |           |        |        |
| ServiceName            |          |                         |                                                |                              |                       |         |           |        | 7      |
| Description            |          |                         |                                                |                              |                       |         |           |        |        |
| Lang.                  | Englis   | h                       | ▼ Ref.Service:                                 | ſ                            |                       |         |           |        |        |
| P Apply                | <b>K</b> | 🔄 Activa                | tion of ICF Servi                              | tes -                        |                       | -       |           | -      |        |
| /irtual Hosts / Servic | es       | Ø /d                    | you want to act<br>efault_host/sap/l           | ivate s<br>oc/web            | ervice<br>odynpro/sat | p/DMC_W | DA?       |        |        |
| Ø sap<br>▼ Ø bc        |          |                         | Yes                                            | <b>1</b><br>1<br>1<br>1<br>1 | Yes                   | i       | Info      | ×      | Cancel |
| • 🞯 webdynpro          |          | Web Dynpro (WD) Kuntime |                                                |                              |                       |         |           |        |        |
| • 🕲 sap 🛛 🛛 NAI        |          | NAMESP                  | NAMESPACE SAP                                  |                              |                       |         |           |        |        |
| • 🕲                    | DMC_WD   | A Migrate 1             | our Data                                       |                              |                       |         |           |        |        |
|                        |          | CLICK (                 | ON THE OPTIO                                   | N " <u>Ye</u><br>The Di      | WITH A                | ARE ALS | N" SO TH  | ATED.  | r      |

Step 5: Re-Run LTMC transaction

Once the service is activated, run the transaction code LTMC. Usually there is no need to logout and login to the system before re-running the LTMC transaction. If however, the Data Migration Cockpit does not load, logout and login again to try the same transaction LTMC.

If the service is activated and authorisations are all set properly, then the LTMC transaction should the load the Data Migration cockpit as shown below in Fig 8.

When the DMC\_WDA service is already active, Deactivate first and then Activate the service again.

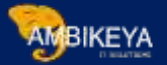

| -)(   | ) <b>=</b> | thttp:/ | 11         |                 | 8000/sap/ | bc/webdynpro/sap/dmc_w | da?WDCONFIGURATI | ONID=DMC_WDA_APP&s |
|-------|------------|---------|------------|-----------------|-----------|------------------------|------------------|--------------------|
| Eile  | Edit       | ⊻iew    | Favorites  | Iools           | Help      |                        |                  |                    |
| AP    |            |         |            |                 |           |                        |                  | Migrate Your       |
| 🔉 Re  | fresh      |         |            | FIG 8:<br>ACTIV | DATA MIG  | ATION COCKPIT LOADE    | D AFTER          |                    |
| Avail | lable M    | vigrati | on Project | s               |           |                        |                  |                    |
| Crea  | ate (      | Delete  | Open       |                 |           |                        |                  |                    |
|       | Migrati    | on Stat | us         |                 |           | Name                   |                  |                    |
| D     | No d       | ata ava | ilable     |                 |           |                        |                  |                    |
|       |            |         |            |                 |           |                        |                  |                    |
|       |            |         |            |                 |           |                        |                  |                    |
|       |            |         |            |                 |           |                        |                  |                    |
|       |            |         |            |                 |           |                        |                  |                    |
|       |            |         |            |                 |           |                        |                  |                    |
|       |            |         |            |                 |           |                        |                  |                    |
|       |            |         |            |                 |           |                        |                  |                    |
|       |            |         |            |                 |           |                        |                  |                    |
|       |            |         |            |                 |           |                        |                  |                    |
|       |            |         |            |                 |           |                        |                  |                    |
|       |            |         |            |                 |           |                        |                  |                    |
|       |            |         |            |                 |           |                        |                  |                    |
|       |            |         |            |                 |           |                        |                  |                    |

Note that the error **403 FORBIDDEN – SERVICE CANNOT BE REACHED** described so far pertains to **starting** the Data Migration Cockpit in S4HANA.

403 FORBIDDEN – SERVICE CANNOT BE REACHED also occurs when trying to perform migration activity within the migration cockpit. This is because there is a further service that needs to be activated for ensuring that the actual process of activating a migration object within a Migration project is possible. The service is defined as the "Guided Activity for Migration Object" as shown in Fig 9 below.

The Service path is /sap/bc/webdynpro/sap/DMC\_WDA\_GAF/

This service is required to be active in order to actually activate a Migration Object within a Migration project for performing data migration.

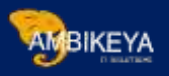

| <b>Define Services</b>                         |                                                          | Select HTTP Service Hierarchy                            |
|------------------------------------------------|----------------------------------------------------------|----------------------------------------------------------|
| ₽                                              | FIG 9                                                    | • 🕲 C_SRT_ISOLATION<br>• 🞯 c_srt_seq_mon                 |
| Filter for Caling ICF Hierard                  | chy                                                      | • 🞯 c_srt_sr_admin1<br>• 🕅 C_SRT_SR_SELECT               |
| Hierarchy Type<br>Virtual Host<br>Service Path | SERVICE<br>DEFAULT_HOST<br>/sap/bc/webdynpro/sap/DMC_WD/ |                                                          |
| Reference Service                              |                                                          |                                                          |
| Language                                       | English                                                  | • 🔞 demo_ifba_email                                      |
| Filter for Detail Information                  | n                                                        | Gento_popups_01     Wento_popups_02     O DEMO_PORTAL_WP |
| Created By<br>Created On                       | to                                                       | © DEMO_QUICKVIEW     © DEMO_ROADMAP     © DEMO_TABLE     |
| Last Changed By                                |                                                          | • 🖗 DEMO_UIEL_TREE                                       |
| Changed On                                     | to                                                       | • @ demo_value_help<br>• @ demo_wda_guiz                 |

In essence, there are three services that would be useful for the use of Data Migration Cockpit in S4HANA. These are listed below

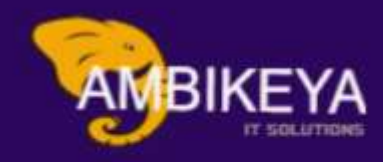

# THANK YOU

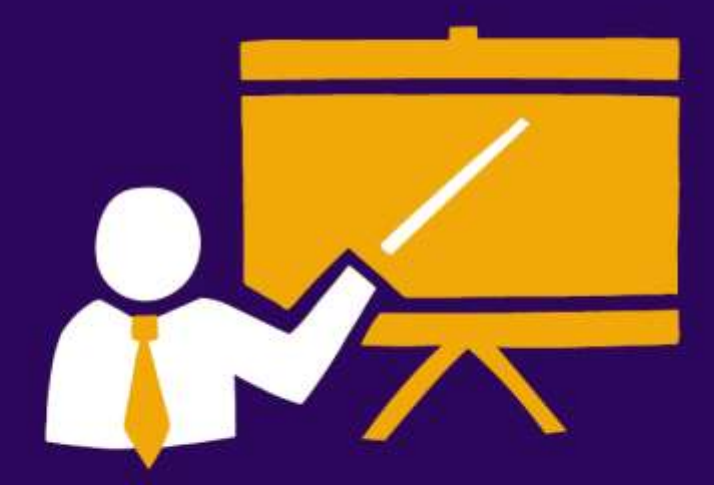

- Corporate Training
- Instructor LED Training
- Seminars & Workshop Internship
- Mock Interview
- Customised Courses
- Project Support For Implementation
- Staff Augmentation And Talent

info@ambikeya.com||www.ambikeya.com||+917746805189